# **QRG – FORECAST COLLABORATION**

# Honeywell

## In this Quick Reference Guide: WE EXPLORE FORECAST COLLABORATION - SHARE & COMMIT

| <b>SE</b><br>Fro<br>1.<br>2.<br>3.<br>4.                                                           | ARCH & IDENTIFY FORECAST<br>on the Homepage:<br>Click on Planning tab.<br>From the dropdown list select Forecast.<br>Search filters allow to identify specific<br>forecast. Enter search criteria into any of the<br>filter fields as desired.<br>Click Search. | 3 ∨ Search f | ilters<br>Customer *                                | BP SCC Buy           | Home<br>Home  | Business Net                                                                                                    | work - Ent<br>Workber | erprise Acco | ount<br>Inning ~<br>Forecast<br>Planning Col<br>Capacity Col | Orders ~<br>Laboration<br>Laboration | Fulfillmer<br>All c | nt Y Qu<br>ustomers | ality ~        | Invoices ~<br>Exact mat |
|----------------------------------------------------------------------------------------------------|----------------------------------------------------------------------------------------------------|--------------|-----------------------------------------------------|----------------------|---------------|----------------------------------------------------------------------------------------------------|-----------------------|--------------|--------------------------------------------------------------|--------------------------------------|---------------------|---------------------|----------------|-------------------------|
|                                                                                                    |                                                                                                    | 4 Search     | ustomer part no.                                    | ]                    |               |                                                                                                    |                       |              | Product fam                                                  | nily                                 |                     |                     |                |                         |
| VIE                                                                                                | W FORECAST DATA<br>Supplier can view Forecast details:                                                                                                    |              | Stock on hand: 0 (EA)                               | Part details         |               |                                                                                                    |                       |              |                                                              |                                      | Last                | sent 14 Jun 2022    | 8:36:44 PM     | Send Data               |
| 1.                                                                                                 |                                                                                                    |              | Key figures                                         |                      | 13 Jun 2022   | 20 Jun 2022                                                                                                    | 27 Jun 2022           | 4 Jul 2022   | 11 Jul 2022                                                  | 18 Jul 2022                          | 25 Jul 2022         | 1 Aug 2022          | 8 Aug 2022     | 15 Aug 2022             |
|                                                                                                    | <ul> <li>Current stock on hand.</li> <li>Bart datails abared by the sustamer</li> </ul>                                                                                                    |              | Order forecast                                      |                      | Week24        | Week25                                                                                                    | Week26<br>4,273       | Week27       | Week28                                                       | Week29                               | Week30 500          | Week31 668          | Week32         | Week33                  |
|                                                                                                    | <ul> <li>Fail details shared by the customer.</li> <li>Forecasted quantities</li> </ul>                                                                                                    |              | Cumulative forecast                                 |                      | 0             | 0                                                                                                    | 4,273                 | 4,273        | 4,273                                                        | 4,273                                | 4,773               | 5,441               | 5,441          | 5,441                   |
| 2                                                                                                  | Supplier can set the <b>View by</b> criteria and <b>Starting date</b>                                                                                                    | as desired   | Forecast commit                                     | 1                    |               |                                                                                                    |                       |              |                                                              |                                      | 500                 | 265                 |                |                         |
| ۷.                                                                                                 | Supplier ball set the view by offend and starting date                                                                                                    |              | Cumulative forecast cor                             | mmit                 | 0             | 0                                                                                                    | 0                     | 0            | 0                                                            | 0                                    | 500                 | 765                 | 765            | 765                     |
|                                                                                                    |                                                                                                    |              | Previous forecast                                   |                      | 0             |                                                                                                    | 3,633                 |              | 0.000                                                        | 0.000                                | 500                 | 497                 | 1.000          | 4.000                   |
|                                                                                                    |                                                                                                    |              | Cumulative previous for                             | recast               | 0             | 0                                                                                                    | -4 273                | 3,633        | 3,633                                                        | 3,633                                | 4,133               | 4,630               | 4,630          | 4,630                   |
|                                                                                                    |                                                                                                    |              | Previous forecast comm                              | nit                  | 0             | , in the second second s | -4,275                |              | v                                                            |                                      | 500                 | 265                 |                |                         |
|                                                                                                    |                                                                                                    |              | Forecast det BP SCC Buyer - TES View by Daily Chart | ails<br>⊤ Part no. 2 | 2918   Custoi | mer Location                                                                                                    | Czech Rep BP          | 1            |                                                              |                                      |                     |                     |                |                         |
| <u>C0</u>                                                                                          | MMIT TO GIVEN FORECAST QUANTITIES                                                                                                    |              | For                                                 | ecast details        |               |                                                                                                    |                       |              |                                                              |                                      |                     |                     |                |                         |
| Fro                                                                                                | m the Forecast details screen:                                                                                                    |              |                                                     |                      |               |                                                                                                    |                       |              |                                                              |                                      |                     |                     |                |                         |
| 1.                                                                                                 | Review forecasted quantities and click Send data.                                                                                                    |              | BP SCC                                              | Buyer - TEST         | Part no. 293  | 37   Customer                                                                                                    | Location Czec         | h Rep BP 1   |                                                              |                                      |                     |                     |                |                         |
| ∠.<br>3                                                                                            | Supplier can view the forecast in each time series views                                                                                                    |              | 3 ew by:                                            | Daily                | ~             | <ul> <li>Starting from</li> </ul>                                                                                                    | m: 10/15/2020         |              |                                                              | Jump to:                             | Select a date to ju | ump Sta             | rting from: 15 | Oct 2020 < >            |
| Supplier can view the forecast in each time series views     (weekly monthly quarterly and yearly) |                                                                                                    |              |                                                     |                      |               |                                                                                                    |                       |              |                                                              |                                      |                     |                     |                |                         |
| 4                                                                                                  | Supplier can commit only using the time series fixed by                                                                                                    |              | ► Cha                                               | art                  |               |                                                                                                    |                       |              |                                                              |                                      |                     |                     | _              |                         |
|                                                                                                    | Buver.                                                                                                    |              | Stock on h                                          | hand: 0 (EA)         | Part details  | 4                                                                                                    |                       |              |                                                              |                                      |                     |                     |                | 🖆 Send Data             |
| 5.                                                                                                 | When the supplier saves data using a different time                                                                                                    |              | Key figu                                            | ires                 | ſ             | 🔒 15 Oct                                                                                                    | 2020                  | 🔒 16 Oct 2   | 2020                                                         | 17 Oct 2020                          | 18 Oc               | ct 202 23 Oct 2     | 2020           | 24 Oct 2020             |
|                                                                                                    | series granularity than the previous one used, a popup warning appears.                                                                                                    | 2            | <u> </u>                                            |                      |               | × 5                                                                                                    |                       |              |                                                              |                                      |                     |                     |                | ×                       |

#### EDIT FORECAST QUANTITIES BEFORE COMMITTING FORECAST

You are saving commit in a time bucket that is different from the time bucket in which commit was saved last time. This might lead to overwriting of previously committed data. Do you want to proceed?

Cancel

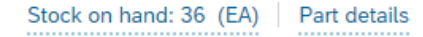

|   | Key figures                | 21 Nov 2019 | 22 Nov 2019 | 23 Nov 2019 |
|---|----------------------------|-------------|-------------|-------------|
|   | Order forecast             |             |             | 3           |
|   | Cumulative forecast        | 0           | 0           | 3           |
| 1 | Forecast commit 🧳          |             |             | 0           |
|   | Cumulative forecast commit | 0           | 0           | 0           |

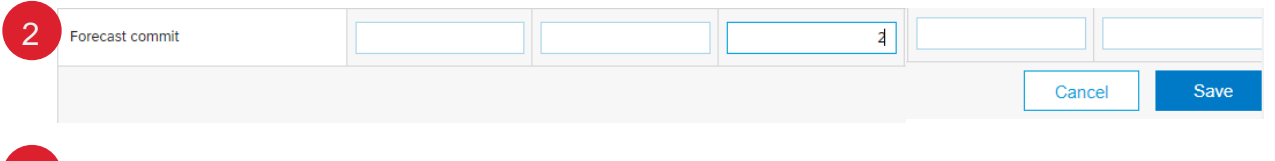

#### Refresh data Copy forecast to commit

| Stock on hand: 36 (EA) Part details |             |             |             |  |  |  |  |
|-------------------------------------|-------------|-------------|-------------|--|--|--|--|
| Key figures                         | 21 Nov 2019 | 22 Nov 2019 | 23 Nov 2019 |  |  |  |  |
| Order forecast                      |             |             | 3           |  |  |  |  |
| Cumulative forecast                 | 0           | 0           | 3           |  |  |  |  |
| Forecast commit 🧳                   |             |             | 2           |  |  |  |  |

### **QUANTITIES UPDATE**

Supplier is able to edit and send updated key figures quantities or copy forecast to commit.

From the Forecast details screen:

our data for the next 365 days has been sent to the

- 1. Click the **pencil** icon next to key figure you desire to update.
- Update the quantities as needed. Click **Save**. 2.
- Click Refresh data or Copy forecast to commit to update the 3. quantities as per status.
- Click Send data on the right-hand side of your screen. 4.
- Confirmation notice will appear. 5.

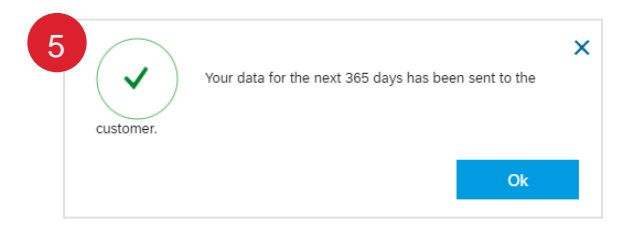